## Sample Request for Time Keeper Roles

The following is an example of how to request time keeper roles for SAP access. *This form is only to be used by LAUSD employees.* 

Click the link below to login and view the SAP Security Access Form for the BTS project: <u>http://btssecform-1p.lausd.net/</u>

## Login to the SAP Security Access Form

To access the form, log in using your Single Sign-On (SSO) user name and password. You do not need to enter the domain name (@lausd.net). If you cannot remember your password, click <u>Get Support</u> the link below; you will see a selection to reset your SSO password.

Once you have entered the Username and Password, Logon click to continue.

| SAP Security Access Form                                                                                                    | Business Tools For Schools  |
|----------------------------------------------------------------------------------------------------|-----------------------------|
| Username:<br>Password:<br>Enter your Single Sign-On (email) username and password to Log<br>In.<br>e.g. (msmith <del>@lausd.net</del> , mary.smith <del>@lausd.net</del> )<br>Do not add domain name ( @lausd.net)<br>Logon<br>Logon<br>Logon Problems? <u>Get Support</u> | UNIFIED SCHOOL DISTRICT     |
| © 2008 Los Angeles Unified School District                                                                                                    | Business Tools For S WICKET |

The SAP Security Access Form will display. Note that the system will automatically disconnect after 5 minutes of inactivity.

Indicate the nature of the request by clicking the following selections:

Request New Role(s)

Г

• Are you requesting Time Keeper/Approver roles: **Yes** 

|                                                                                                    | Business Tools For Schools                                                                                              |
|----------------------------------------------------------------------------------------------------|----------------------------------------------------------------------------------------------------|
|                                                                                                    | Log ou                                                                                                    |
|                                                                                                    |                                                                                                    |
| Verify User Information                                                                                                    |                                                                                                    |
| If you have any questions on how to complete this form please<br>form is printed and submitted, an email will be sent to you to co                                                                                                    | contact the ITD Service Desk at 213-241-5200. Once th<br>infirm receipt of the request.                                 |
| * Request New Roles(s) 🗹 🔹 Delete Time Keeper and .                                                                                                    | Approver Role 🔲                                                                                                    |
| * Select Request Type:                                                                                                    | O No                                                                                                    |
| Please specify work phone #, and select the assignment i                                                                                                    | n which you are seeking additional rols(s).                                                                             |
| Please specify work phone #, and select the assignment i<br>If you have active concurrent assignments, please select<br>role(s).                                                                                                    | n which you are seeking additional rols(s).<br>the assignment in which you are seeking additiona                        |
| Please specify work phone #, and select the assignment in If you have active concurrent assignments, please select role(s). User Information *Employee ID: 00112233 *Email: JANEJOHNSG                                                                                                    | n which you are seeking additional rols(s).<br>the assignment in which you are seeking additiona<br>IN@LAUSD.NET        |
| Please specify work phone #, and select the assignment i<br>If you have active concurrent assignments, please select<br>role(s).<br>User Information<br>*Employee ID: 00112233 *Email: JANEJOHNS:<br>*First Name: Jane Middle Name: Ann                                                                                         | n which you are seeking additional rols(s).<br>the assignment in which you are seeking additiona<br>IN@LAUSD.NET        |
| Please specify work phone #, and select the assignment i<br>If you have active concurrent assignments, please select<br>role(s).<br>User Information<br>*Employee ID: 00112233 *Email: JANEJOHNSI<br>*First Name: Jane Middle Name: Ann<br>*Last Name: Johnson<br>*Work Phone#(eg: 213-241-1000 ):                              | n which you are seeking additional rols(s).<br>the assignment in which you are seeking additiona<br><u>IN@LAUSD.NET</u> |
| Please specify work phone #, and select the assignment i<br>If you have active concurrent assignments, please select<br>role(s).<br>User Information<br>*Employee ID: 00112233 *Email: JANE JOHNSI<br>*First Name: Jane Middle Name: Ann<br>*Last Name: Johnson<br>*Work Phone#(eg: 213-241-1000):<br>*Assignment: Choose One v | n which you are seeking additional rols(s).<br>the assignment in which you are seeking additiona<br>IN@LAUSD.NET        |
| Please specify work phone #, and select the assignment i<br>If you have active concurrent assignments, please select<br>role(s).<br>User Information<br>*Employee ID: 00112233 *Email: JANEJOHNSE<br>*First Name: Jane<br>*Last Name: Jane<br>*Work Phone#(eg: 213-241-1000 ):<br>*Assignment: Choose One v                     | n which you are seeking additional rols(s).<br>the assignment in which you are seeking additiona                        |

## **User Information**

Based on your Single Sign-On, the form will be populated with your user information:

- Employee ID
- Email address
- First name
- Middle name
- Last name

You will be required to complete the following fields:

 <u>Work phone number</u>: Enter your work phone number in xxx-xxx format. Entering the phone number in any other format will display an error message: Example: "213-2415200' is not a valid phone number. (eg: 213-241-1000)". If the phone number is not entered before attempting to continue, the following error message will display: "Please type your work telephone number, so that we can contact you regarding the request."

Assignment: Click the arrow next to the Assignment field to display and select the assignment the request is being submitting for. If you have more than one active assignment, specify which assignment you are submitting the request for. If you wish to request roles for more than one assignment, you will need to submit a separate request for each assignment. If no selection is made, the following error message will display: "Please select one assignment that will be associated with this request"

| SAP Security Access Form                                                                                                    | Business Tools For Schools                                                        |
|----------------------------------------------------------------------------------------------------|-----------------------------------------------------------------------------------|
|                                                                                                    | Log out                                                                           |
| Verify User Information                                                                                                    |                                                                                   |
| If you have any questions on how to complete this form please contact th<br>form is printed and submitted, an email will be sent to you to confirm reo | he ITD Service Desk at 213-241-5200, Once the<br>eipt of the request.             |
| * Request New Roles(s) 🗹 🔹 Delete Time Keeper and Approver                                                                                             | Role                                                                              |
| * Select Request Type:<br>Are you requesting Time Keeper / Approver roles: ⊙Yes ○No                                                                    |                                                                                   |
| Please specify work phone #, and select the assignment in which<br>If you have active concurrent assignments, please select the assi<br>role(s).       | you are seeking additional rols(s).<br>gnment in which you are seeking additional |
| User Information                                                                                                    |                                                                                   |
| *Employee ID: 00112233 *Email: JANEJOHNSON@LAUSD                                                                                                    | NET                                                                               |
| *First Name: Jane Middle Name: Ann                                                                                                    |                                                                                   |
| *Last Name: Johnson                                                                                                    |                                                                                   |
| *Work Phone#(eg: 213-241-1000 ): 213-241-5200                                                                                                    | ter phone number in xxx-xxx-xxxx format                                           |
| *Assignment: Choose One                                                                                                    |                                                                                   |
| 00112233                                                                                                    | WICKET AJAX DEBL                                                                  |

Once an assignment has been selected, the associated Job Description and Location will display below the Assignment, followed by a list of predetermined roles for the assignment. These predetermined roles are referred to as "baseline" roles.

| Once the assignment has selected, | Next Step | click to continue to the |
|-----------------------------------|-----------|--------------------------|
| Security Role Selection screen.   |           |                          |

The Time Keeper/Approver Role Selection screen will display.

- Click the selection for Time Keeper
- Click Yes or No to indicate whether the request is for a Summer School assignment
- Enter the 7 digit cost center(s) you are requesting access for

| Loc<br>Time Keeper/Approver Role Selection<br>If you have any questions on how to complete this form please contact the ITD Service Desk at 213-241-5200. Or<br>form is printed and submitted, an email will be sent to you to confirm receipt of the request.<br>Please select if you are requesting Time Keeper or Time Approver role.<br>Time Keeper: You need to report time for a location.<br>Time Approver: You are the administrator for the location and need to approve time<br>*                                                                                                    | AP Security Access Form                                                                                                    | Business Tools For Schools                                                                      |
|----------------------------------------------------------------------------------------------------|----------------------------------------------------------------------------------------------------|-------------------------------------------------------------------------------------------------|
| Time Keeper/Approver Role Selection If you have any questions on how to complete this form please contact the ITD Service Desk at 213-241-5200. Or form is printed and submitted, an email will be sent to you to confirm receipt of the request. Please select if you are requesting Time Keeper or Time Approver role. Time Keeper: You need to report time for a location. Time Approver: You are the administrator for the location and need to approve time * Inite Keeper Time Approver * Is it for Summer School? Yes No For School or Center Office - Cost Center Access Please Identify the 7 digit cost center(s) you need to perform your job duty: (separate multiple cost centers with "," E.g. 1234567,5678678) * [1065401        |                                                                                                    | Log ou                                                                                          |
| Time Keeper/Approver Role Selection If you have any questions on how to complete this form please contact the ITD Service Desk at 213-241-5200. Or form is printed and submitted, an email will be sent to you to confirm receipt of the request. Please select if you are requesting Time Keeper or Time Approver role. Time Keeper: You need to report time for a location. Time Approver: You are the administrator for the location and need to approve time * ③ Time Keeper ③ Time Approver * Is it for Summer School? ④ Yes ④ No For School or Center Office - Cost Center Access Please Identify the 7 digit cost center(s) you need to perform your job duty: (separate multiple cost centers with "," E.g. 1234567,5678678) * [1065401 |                                                                                                    |                                                                                                 |
| If you have any questions on how to complete this form please contact the ITD Service Desk at 213-241-5200. Or<br>form is printed and submitted, an email will be sent to you to confirm receipt of the request.<br>Please select if you are requesting Time Keeper or Time Approver role.<br>Time Keeper: You need to report time for a location.<br>Time Approver: You are the administrator for the location and need to approve time<br>* Inime Keeper Time Approver<br>* Is it for Summer School? Yes No<br>For School or Center Office - Cost Center Access<br>Please Identify the 7 digit cost center(s) you need to perform your job duty:<br>(separate multiple cost centers with "," E.g. 1234567,5678678)<br>* [1065401              | Time Keeper/Approver Role Selec                                                                                                    | ction                                                                                           |
| Please select if you are requesting Time Keeper or Time Approver role.<br>Time Keeper: You need to report time for a location.<br>Time Approver: You are the administrator for the location and need to approve time<br>* Time Keeper Time Approver<br>* Is it for Summer School? Yes No<br>For School or Center Office - Cost Center Access<br>Please Identify the 7 digit cost center(s) you need to perform your job duty:<br>(separate multiple cost centers with "," E.g. 1234567,5678678)<br>* 1065401                                                                                                    | If you have any questions on how to complete this form ple<br>form is printed and submitted, an email will be sent to you t                                             | ase contact the ITD Service Desk at 213-241-5200. Once th<br>to confirm receipt of the request. |
| <ul> <li>Time Keeper Time Approver</li> <li>Is it for Summer School? Yes No</li> <li>For School or Center Office - Cost Center Access</li> <li>Please Identify the 7 digit cost center(s) you need to perform your job duty:<br/>(separate multiple cost centers with "," E.g. 1234567,5678678)</li> <li>1065401</li> </ul>                                                                                                    | Please select if you are requesting Time Keeper or Tim<br>Time Keeper: You need to report time for a location.<br>Time Approver: You are the administrator for the loca | ie Approver role.<br>tion and need to approve time                                              |
| <ul> <li>* Is it for Summer School? Yes No</li> <li>For School or Center Office - Cost Center Access</li> <li>Please Identify the 7 digit cost center(s) you need to perform your job duty:<br/>(separate multiple cost centers with "," E.g. 1234567,5678678)</li> <li>* 1065401</li> </ul>                                                                                                    | * 💿 Time Keeper 🔘 Time Approver                                                                                                    |                                                                                                 |
| For School or Center Office – Cost Center Access<br>Please Identify the 7 digit cost center(s) you need to perform your job duty:<br>(separate multiple cost centers with "," E.g. 1234567,5678678)<br>* 1065401                                                                                                    | * Is it for Summer School? ○Yes ④No                                                                                                    |                                                                                                 |
| Please Identify the 7 digit cost center(s) you need to perform your job duty:<br>(separate multiple cost centers with "," E.g. 1234567,5678678)<br>* <mark>1065401</mark>                                                                                                    | For School or Center Office – Cost Center Access                                                                                                    |                                                                                                 |
| * 1065401                                                                                                    | Please Identify the 7 digit cost center(s) you need to (separate multiple cost centers with "," E.g. 1234567,                                                           | perform your job duty:<br>5678678)                                                              |
|                                                                                                    | * 1065401                                                                                                    |                                                                                                 |
| If you need to request for division wide or local district wide access, please specify the role and justific<br>here:                                                                                                    |                                                                                                    | t wide access, please specify the role and justification                                        |
|                                                                                                    | If you need to request for division wide or local distric<br>here:                                                                                                    |                                                                                                 |
| Cancel Time roles Selection Next Step                                                                                                    | If you need to request for division wide or local distric<br>here:                                                                                                    |                                                                                                 |

Click Next Step to continue.

Verify that the cost center(s) you've entered are correct. If you need to make a change, click Go Back to make your changes.

The screen will also display a list of time keepers (if any) for your location.

| era ecounty / toocoor on                                                                                                    | Business Tools Fo                                                                             | r Schools     |
|----------------------------------------------------------------------------------------------------|-----------------------------------------------------------------------------------------------|---------------|
|                                                                                                    |                                                                                               | Log out       |
|                                                                                                    |                                                                                               |               |
| Verify Time Keeper / Approver                                                                                                  | Role Selection                                                                                |               |
|                                                                                                    |                                                                                               |               |
| If you have any questions on how to complete this form<br>form is printed and submitted, an email will be sent to y            | ) please contact the ITD Service Desk at 213-241-52<br>You to confirm receipt of the request. | 200. Once the |
| The cost center(s) you are requesting acce                                                                                     | ss already have the following Time Keeper(s)                                                  |               |
| Time Keeper                                                                                                    | Cost Contor                                                                                   |               |
| Krystal Martinez                                                                                                    | 1065401                                                                                       |               |
| Katrina Matthews<br>Jesse McBryan                                                                                              | 1065401<br>1065401                                                                            |               |
| << <                                                                                                    | < 1 > >>                                                                                      |               |
|                                                                                                    |                                                                                               |               |
|                                                                                                    |                                                                                               |               |
| <ul> <li>You are requesting Time Keeper role for Cost Ce</li> <li>If you would like to change your selection, pleat</li> </ul> | enter(s): <b>1065401</b><br>se go back to the previous page and re-enter t                    | he Cost       |
| Center(s).                                                                                                    | y F F-y                                                                                       |               |
| Go Back                                                                                                    | . Next Step                                                                                   |               |
|                                                                                                    |                                                                                               |               |

After verifying the entries, click

Next Step to continue.

The Roles Selection Final confirmation page will display. Verify that the correct roles are displayed.

If you have requested Time Keeper roles for more than one location, you will see the roles displayed more than once.

| SAP Security Access F                                                                                                    | orm                                                                              | Business Tools For Sch                                                                                   | ools    |
|----------------------------------------------------------------------------------------------------|----------------------------------------------------------------------------------|----------------------------------------------------------------------------------------------------|---------|
|                                                                                                    |                                                                                  | <u>L</u> (                                                                                               | og out  |
| Roles Selection Final confi<br>If you have any questions on how to complete t<br>form is printed and submitted, an email will be s                 | rmation<br>this form please contact the<br>sent to you to confirm receip         | 17D Service Desk at 213-241-5200. (<br>of the request.                                                   | )nce th |
| These are the roles you have selected,<br>need for your assignment(s).<br>Time Keeper Individual who enters<br>(RH010 0654 ) interface and correct | please check and make<br>time on the time sheet, '<br>s any time entry errors; a | e <b>sure they are what you would</b><br>validates time captured through<br>also maintains workschedule. |         |
|                                                                                                    |                                                                                  |                                                                                                    |         |
| Click here if you would like to select differe                                                                                                    | ant roles                                                                        |                                                                                                    | _       |
| Click here if you would like to request Time                                                                                                    | Keeper or Approver Role                                                          |                                                                                                    |         |
|                                                                                                    |                                                                                  |                                                                                                    |         |

| Click Confirm Selection and Print | to continue. |
|-----------------------------------|--------------|
|-----------------------------------|--------------|

Verify that the user information is correct, that the selected roles are correctly displayed, and that any required role justification statements have been completed.

Click Print this page to print the form. Once the required signatures have been obtained, fax the completed form to the SAP security team at (213) 241-8020.

You will receive an email indicating receipt of your request. There is a 3 day turnaround time for requests that have been completed properly. Please refer to the Request Number when checking the status of your request.

| (TEST)Request for Bu<br>Los Angels Unified Sc                                                                                | siness Tools for School (<br>hool District                                                                                             | BTS) Access Roles<br>Date: Aug 04, 2008                                        |
|----------------------------------------------------------------------------------------------------|----------------------------------------------------------------------------------------------------|--------------------------------------------------------------------------------|
| Information Technolog                                                                                                    | yy Division                                                                                                    | Request Number: 146                                                            |
| Person ID: <u>00112233</u><br>Job Code: <u>24102838</u><br>First Name: <u>Jane</u> Middl<br>Phone#: <u>213-241-5200</u>      | Cost Center Code: <u>1065401</u><br>Position Number: <u>30000411</u><br>le Name: <u>A</u> Last Name:<br>Email: <u>JANE.JOHNSON@LAU</u> | (Master Planning & Demographics<br>Johnson<br>JSD.NET                          |
| Submission/Agreemer<br>understand that the use<br>will be restricted to Distri<br>authorized to use the Use<br>Agreed/signed | nt (to be agreed and signer<br>r of LAUSD computer equip<br>ct approved work only, and<br>erID.<br>Date                                | ed by user)<br>oment, software, and information<br>that I will be the only one |
| (greed/signed                                                                                                    | Duic                                                                                                    |                                                                                |
| ignature, then fax to (<br>Endorsement (to be c<br>principal/administrato<br>Endorsement/Superviso                           | 213)241-8020<br>completed by user's supe<br>or<br>or Employee ID Print N                                                               | rvisor and location                                                            |
| Title                                                                                                    | Signature                                                                                                    | Date                                                                           |
| Endorsement (If nece<br>Employee ID                                                                                          | ssary, BTS team will obta<br>Print Name                                                                                                | ain additional approval.)                                                      |
| Title                                                                                                    | Signature                                                                                                    | Date                                                                           |
|                                                                                                    |                                                                                                    |                                                                                |
| Endorsement (If nece<br>Employee ID                                                                                          | ssary, BTS team will obta<br>Print Name                                                                                                | ain additional approval.)                                                      |
| Title                                                                                                    | Signature                                                                                                    | Date                                                                           |
|                                                                                                    |                                                                                                    |                                                                                |
| Selected Roles:                                                                                                    |                                                                                                    |                                                                                |
|                                                                                                    |                                                                                                    |                                                                                |
| User entered Cost Center(s) for<br>RH010_0654 Time Keeper (R                                                                 | r adding Time role: 1065401<br>H010_0654 )                                                                                             |                                                                                |
|                                                                                                    |                                                                                                    |                                                                                |
| Iome                                                                                                    |                                                                                                    | Print this page                                                                |
|                                                                                                    |                                                                                                    |                                                                                |